## ΣΤΑΔΙΟ Α

## <u>Έκδοση Ψηφιακών Πιστοποιητικών για τους υπαλλήλους του Δήμου Θεσσαλονίκης</u> Βήματα εγγραφής στο Ερμής

- 1. Θα πρέπει να έχετε ενεργό υπηρεσιακό e-mail,
- 2. Χρησιμοποιώντας τον Internet Explorer συνδεόμαστε στη σελίδα στο www.ermis.gov.gr
  - a. Κάνουμε κλικ στο «Είσοδος με κωδικούς TAXISnet» και πατάμε «Είσοδος»

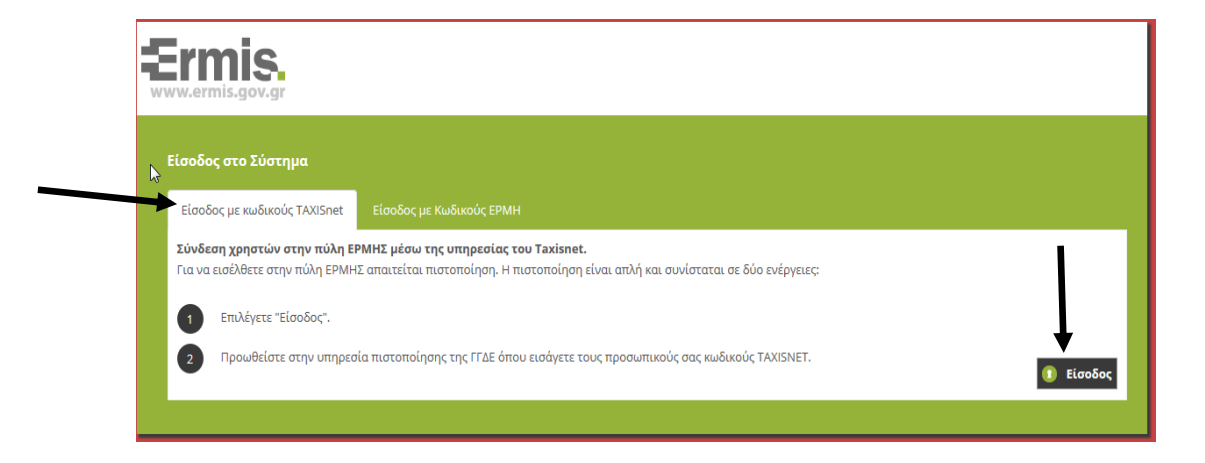

 b. Στην οθόνη που εμφανίζεται συμπληρώνουμε το Username και το Password που έχουμε από το TAXISnet και πατάμε το κουμπί «Είσοδος»

| ΓΕΝΙΚΗ ΓΡΑΜΜΑΤΕΙΑ<br>ΔΗΜΟΣΙΩΝ ΕΣΟΔΩΝ                                                                                           | ΕΛΛΗΝΙΚΗ ΔΗΜΟΚΡΑΤΙΑ<br>Υπουργείο Οικονομικών |
|----------------------------------------------------------------------------------------------------|----------------------------------------------|
| http://@N UNE unnpedies                                                                                                    |                                              |
| ΚΑΛΩΣ ΗΛΘΑΤΕ ΣΤΗΝ ΣΕΛΙΔΑ ΕΙΣΟΔΟΥ ΤΩΝ ΥΠΗΡΕΣΙΩΝ W<br>ΠΑΡΑΚΑΛΟΥΜΕ ΕΙΣΑΓΕΤΕ ΤΟΥΣ ΚΩΔΙΚΟΥΣ ΤΑΧΙSΝΕΤ ΓΙΑ ΤΗΝ ΕΙΣΟΔΟ Σ.<br>Username: | ΕΒ.<br>ΔΣ ΣΤΟ ΣΥΣΤΗΜΑ                        |
| Pass Sord:<br>Είσοδος Reset                                                                                                    |                                              |

Πατάμε το κουμπί «Εξουσιοδότηση»

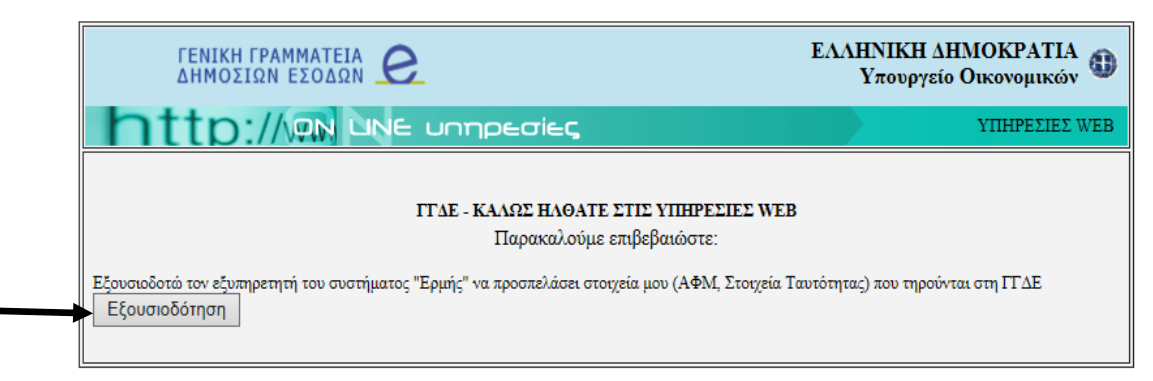

Δ/νση Επιχειρησιακού Προγραμματισμού & Συστημάτων Τ.Π.Ε. – Τμ. Ηλεκτρονικής Διακυβέρνησης

c. Μας εμφανίζει την παρακάτω οθόνη όπου εισάγουμε το υπηρεσιακό μας Email

| Ermis.<br>www.ermis.gov.gr | Εθνική Πύλη Δημόσιας Διοίκησης | KEN |
|----------------------------|--------------------------------|-----|
|                            | Πληκτρολογήστε το email σας    |     |
|                            | Email*                         |     |
|                            | Υποβολή                        |     |
|                            | Επιστροφή                      |     |

Τέλος μας εμφανίζει την κάτωθι οθόνη. Συγκρατούμε το ermis\_xxxxxxx το οποίο και θα δώσουμε στο ΚΕΠ.

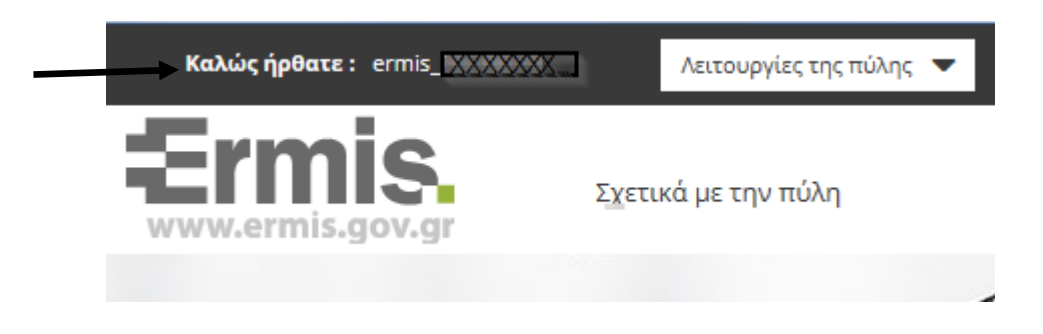

Πατάμε στο πινακάκι Πίνακας ελέγχου

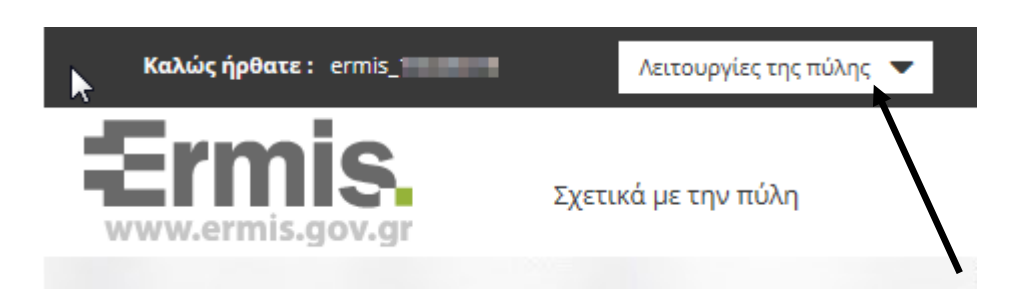

Επιλέγουμε «Διαχείριση προσωπικών ψηφιακών πιστοποιητικών»

| <b>Διαχείριση του προφίλ σας</b><br>Σελίδα όπου οι χρήστες μπορούν να τροποποιήσουν τα προσωπικά τους στοιχεία και τα στοιχεία επικοινωνίας.<br> |
|----------------------------------------------------------------------------------------------------|
| Διαχείριση προσωπικών ψηφιακών πιστοποιητικών                                                                                                    |
| Εδώ μπορείτε να παρακολουθήσετε τον κύκλο ζωής των προσωπικών σας ψηφιακών πιστοποιητικών<br>αυθεντικοποίησης/υπογραφής και κρυπτογραφησης.      |
| Αναζήτηση δημοσίων κλειδιών                                                                                                    |

Εδώ μπορείτε να αναζητήσετε τα δημόσια κλειδιά άλλων χρηστών του ermis

Δ/νση Επιχειρησιακού Προγραμματισμού & Συστημάτων Τ.Π.Ε. – Τμ. Ηλεκτρονικής Διακυβέρνησης Πατάμε «Υποβολή» ΠΡΟΣΟΧΗ δεν τσεκάρουμε το τετραγωνάκι «Δεν επιθυμώ την

προσθήκη της ηλεκτρονικής μου διεύθυνσης στα ψηφιακά πιστοποιητικά»

Παρακάτω επιλέξτε αν επιθυμείτε ή όχι την προσθήκη της ηλεκτρονικής σας διεύθυνσης στα ψηφιακά πιστοποιητικά που θα εκδώσετε. Σε περίπτωση που επιλέξετε να μην προστεθεί η ηλεκτρονική σας διεύθυνση δε θα έχετε τη δυνατότητα να χρησιμοποιείτε τα πιστοποιτηικά σας για να υπογράφετε ψηφιακά ή να κρυπτογραφείτε μηνύματα ηλεκτρονικής αλληλογραφίας.

📕 Δεν επιθυμώ την προσθήκη της ηλεκτρονικής μου διεύθυνσης στα ψηφιακά πιστοποιητικά

Υποβολή